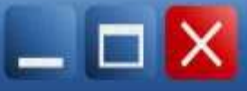

## ПАМЯТКА

«Алгоритм создания мнемотаблицы в программе Microsoft Office Power Point»

1. Найдите информацию по теме будущей презентации и загрузите её в текстовый файл. Сохраните его в отдельную папку на своем компьютере.

2. Подготовьте необходимые изображения и сохраните их в той же папке. В качестве изображений могут быть ваши фотографии или картинки, скопированные из сети.

3. Откройте программу Microsoft Office PowerPoint Сделать это можно:

- из главного меню Пуск Все программы Microsoft Office PowerPoint
- по ярлыку программы на рабочем столе;

• по значку файла презентации в папке.

4. Сразу после запуска открыта первая вкладка под названием Главная, здесь мы видим пустой слайд, с которым уже можно работать.

5. «По умолчанию» открывается слайд с двумя текстовыми блоками (заголовком и подзаголовком), который можно использовать в качестве титульного.В верхний блок введите название презентации, в нижний – подзаголовочные данные (например, данные об авторе).

6. Для создания второго слайда выберите команду Создать слайд на вкладке Главная (выбираем Пустой слайд кликом левой кнопки мыши)

7. Для вставки текстового блока выполните команду Вставка – Надпись Поместите указатель в нужное место слайда, нажмите левую кнопку мыши и, удерживая её, растяните прямоугольник до нужной ширины. Внутрь нового текстового блока введите необходимую информацию (текст стихотворения).

8. Для вставки таблицы выполните команду Вставка – Таблица Кнопка содержит раскрывающийся список, позволяющий выбрать один из вариантов вставки таблицы в вашу презентацию.

С помощью движения указателя мыши по клеткам выбираем нужные характеристики вставляемой таблицы - количество строк и столбцов.

Это же можно сделать с помощью кнопки "Вставить таблицу"

9. Для вставки рисунка воспользуйтесь командой Вставка – Рисунок.

Выберите нужное изображение в папке и нажмите Вставить.

Картинка появится на слайде. Уменьшаем картинку в размерах и помещаем ее в таблицу, в нужную ячейку.

10.Мнемотаблица почти готова. Остался последний шаг: добавление Анимационных Эффектов. Предварительно выделяем картинку для добавления эффекта. Переходим во вкладку Анимация. Появляется группа кнопок Анимация. Выбираем анимационный эффект (возникновение, выцветание, вылет и др.) и его параметры для картинки (начало: по щелчку, с предыдущим, после предыдущего) Аналогично выбираем анимационный эффект для остальных картинок.